## ISTRUZIONI INSTALLAZIONE PER INTERFACCIA DI CONSULTAZIONE DIZIONARI ZANICHELLI

- 1. Installare un PC/notebook in modalità *standalone* (consigliamo di usare l'ultima immagine ISO di FUSS 12 presente al link <a href="https://iso.fuss.bz.it/fuss12/client/">https://iso.fuss.bz.it/fuss12/client/</a>) impostando un'utenza locale (tipicamente "utente" con password "utente").
- 2. Il PC *standalone* deve essere connesso alla rete ed il firewall dev'essere configurato per uscire direttamente in internet.
- 3. Si installi l'architettura i386 e il pacchetto wine32 con i comandi

## sudo dpkg --add-architecture i386 && apt-get update && apt-get install wine32:i386

- 4. Si entri con l'utenza locale della macchina (NON l'utenza guest!), tipicamente <u>utente utente</u>.
- 5. Si apra il terminale e si scarichi con wget il file .msi di installazione:

## wget <u>https://fuss.bz.it/utility/zanichelli/DizionariZANICHELLI.msi</u>

che per comodità abbiamo copiato nell'area "utility" sul sito di FUSS.

6. Si lanci il comando:

## wine msiexec /i DizionariZANICHELLI.msi

Questo comando crea sulla Scrivania un lanciatore .*desktop* ed un file *.lnk* che non funzionano e <u>possono essere cancellati</u>. Viene creato anche un lanciatore nel Menu in basso a sinistra che invece funziona perfettamente.

- 7. Per accedere all'applicazione e scaricare il dizionario, è necessario avere delle credenziali che vengono create registrandosi sul sito di Zanichelli: <u>https://my.zanichelli.it/</u>.
- 8. Dopo aver acquistato la/le licenza/e per la fruizione del dizionario, bisogna attivare l'opera dal programma stesso oppure nel sito Zanichelli accedendo con le stesse credenziali.
- 9. A questo punto possiamo consultare il dizionario *online* oppure scaricarlo per consultarlo *offline*
- 10. Per scaricare il dizionario è sufficiente cliccare su *GESTISCI* e po sul bottone *Installa*

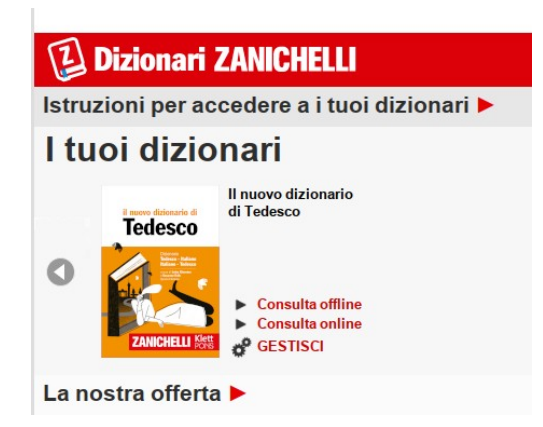